## 1. Set Up

1. Navigate to the admin section the click on the ClubPASS Members tab

| ClubPASS 💽       | ClubPASS Members              | All Patrons     |                |                      | SL    |
|------------------|-------------------------------|-----------------|----------------|----------------------|-------|
| 🖹 Sign-ins       |                               |                 |                |                      |       |
| Dashboard        | All Patrons                   |                 |                |                      |       |
| ClubPASS Members | All Patrons 🙎 Banned          | Patrons 🐵 Autho | rised Contacts |                      |       |
| Admins           |                               |                 |                |                      |       |
| Venues           |                               |                 |                |                      |       |
| ঠুঠি Legal terms | 201                           | -               |                |                      |       |
|                  | NAME                          | DOB             | MOBILE         | EMAIL                |       |
|                  | Jerome Bell                   | 01/01/1990      | +61412345678   | jeromebell@gmail.com | View  |
|                  | Wade Warren                   | 01/01/1990      | +61412345678   | jeromebell@gmail.com | View  |
|                  | Brooklyn Simmons              | 01/01/1990      | +61412363278   | jeromebell@gmail.com | View  |
|                  | Showing 1 to 25 of 37 results |                 |                |                      | 1 2 > |

2. Select the tab Authorised Contacts. You can edit existing contacts and send test emails through this window. Select Add Contact

| ClubPASS 💽                                                                                | ClubPASS members                   | Authorised Contacts              |                    |                     |                       |                 | JS         |
|-------------------------------------------------------------------------------------------|------------------------------------|----------------------------------|--------------------|---------------------|-----------------------|-----------------|------------|
| <ul> <li>Sign-ins</li> <li>Dashboard</li> <li>ClubPASS members</li> <li>Admins</li> </ul> | Authorised Contacts                | <ul> <li>Authorised C</li> </ul> | ontacts            |                     |                       |                 |            |
| 🔝 Venues                                                                                  | Authorised Contacts receive notifi | cations when banned a            | nd self excluded p | atrons attempt sigr | i-in to a venue       |                 | View Guide |
| ស្តីវិ Legal terms                                                                        |                                    |                                  |                    |                     |                       |                 |            |
|                                                                                           | Wade Warren contact@gmail.c        | om 0423 085 658                  | Councellor         | SMS, Email          | Banned, Self Excluded | Send Test Email | Edit       |
|                                                                                           | Jude Warren contact@gmail.c        | om 0423 085 658                  | Councellor         | SMS                 | Self Excluded         | Send Test Email | Edit       |
|                                                                                           |                                    |                                  |                    |                     |                       | Ad              | d Contact  |

3. Fill out the information to set up the club's responders to Bans and Self Exclusions

| Clear 🗸 |
|---------|
|         |
|         |
|         |
|         |
| is sent |
| ~       |
|         |
| ~       |
|         |